# GRAPHISOFT

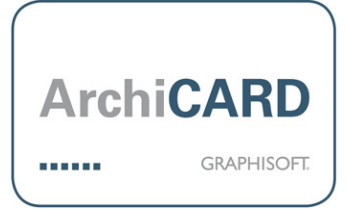

## Wohnungsstempel

Dieses Add-On platziert einen Wohnungsstempel im Grundriss. Ein Wohnungsstempel ist eine anpassbare Tabelle mit den Raumdaten, zusammengefasst nach Wohnungen.

Die Tabelle ist ein GDL Objekt, das auch nach der Platzierung noch weiter angepasst werden kann.

### Wohnungsstempel platzieren

Platzieren Sie den Wohnungsstempel mit dem Befehl unter Dokumentation > Wohnungsstempel > Wohnungsstempel platzieren...

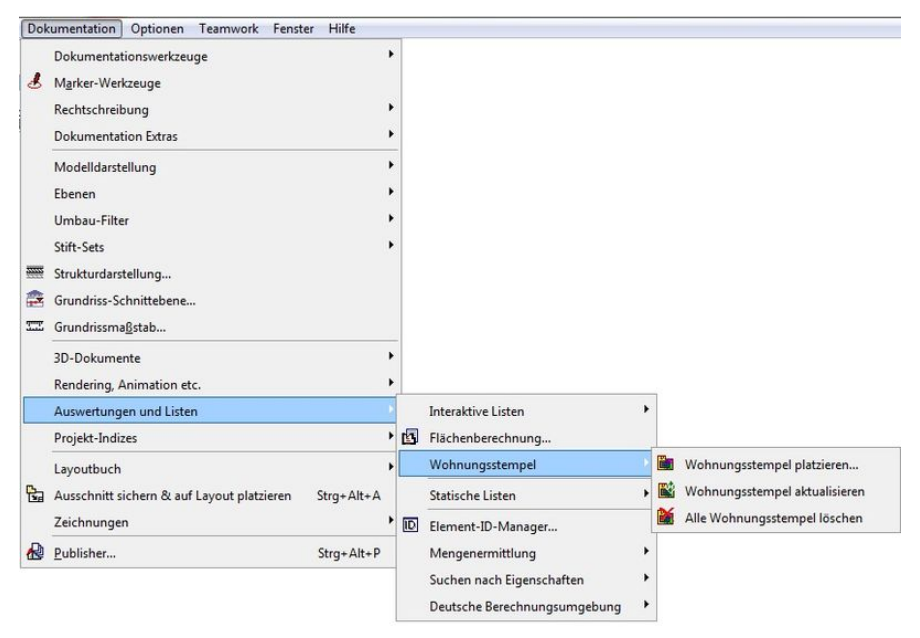

#### Diese Dialogbox erscheint

| Einstellungen Darstellung |                             |
|---------------------------|-----------------------------|
| Detaillierungsgrad:       | Detailliert 👻               |
| 📝 Bruttofläche zeigen     | V Putzabzug zeigen          |
| V Abzugsfläche zeigen     | Abzug gemäß WohnFIVO zeigen |
| V Nettofläche zeigen      | Vetto Grundfläche zeigen    |
| Sortieren nach            |                             |
| Raum Name                 | C Raum Nummer               |
| Auswahl                   |                             |
| <ul> <li>Alle</li> </ul>  |                             |
| O Von:                    | bis:                        |
| 🔘 Nur ausgewählte Rä      | ume                         |

#### Hinweis

Wenn Ihr Projekt keine Räume enthält, erscheint eine Warnung, dass diese Funktion nicht ausgeführt werden kann. Platzieren Sie Räume und versuchen Sie es dann erneut.

#### Unter Einstellungen können Sie folgendes einstellen

- Detaillierungsgrad der Tabelle (Detailliert oder Einfach)
- Die anzuzeigenden Flächen (Auswählbar mit einer Checkbox)
- Das Sortierkriterium (Nach Raumnamen oder Raumnummer)
- Der Bereich der Räume, die Sie auflisten lassen wollen (Alle Räume, Räume von bis/Nur die ausgewählten Räume)

#### Unter Darstellung können Sie die folgenden Dinge einstellen

- Font-Typ, -Farbe und -Größe
- Tabellenfarbe

#### Klicken Sie in den Grundriss, um den/die Wohnungsstempel zu platzieren

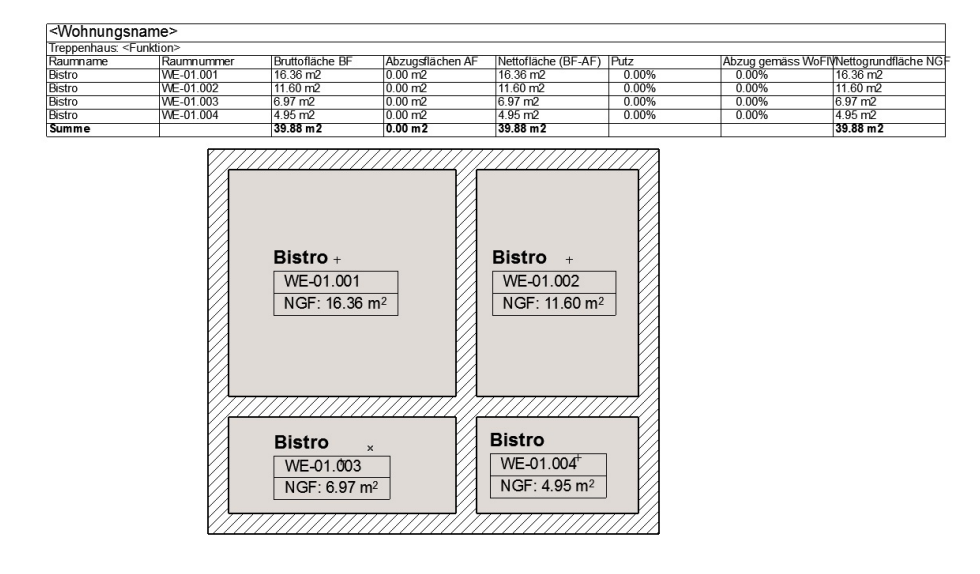

#### Räume werden in einem Wohnungsstempel zusammengefasst wenn

• die Werte für "Einheitenname" und "Funktion" in den Parameter der Räume gleich sind

| 📶 Einstellungen für die Raum-Auswahl                                                                                                    | ? 💌                               |  |
|----------------------------------------------------------------------------------------------------|-----------------------------------|--|
| Favoriten                                                                                                    | Gewählt: 1 Editierbar: 1          |  |
| Image: Image: Imag |                                   |  |
| ► The Grundriss                                                                                                    |                                   |  |
| Identifikation (1:100)                                                                                                    | >> V Maßstababhängig 1:100 -      |  |
| Тур                                                                                                    | Тур 2 🗸                           |  |
| 🔽 Raumname                                                                                                    | Kategorie als Name verwenden      |  |
| Raumnummer                                                                                                    | Kategorie ID                      |  |
| 2. Raumnamen-Zeile                                                                                                    | <2. Raumnamen-Zeile>              |  |
| Einheitennummer                                                                                                    | <wohnungsnummer></wohnungsnummer> |  |
| 📝 Einheitenname                                                                                                    | 1. Stock                          |  |
| Position                                                                                                    | <position></position>             |  |
| Hausnummer                                                                                                    | <hausnummer></hausnummer>         |  |
| Funktion                                                                                                    | Büro                              |  |
| Raumstempel                                                                                                    |                                   |  |
| Flächenberechnung                                                                                                    |                                   |  |
| Modell                                                                                                    |                                   |  |
| <u>mp</u> Listen und tuketten      @m Kennzeichen und Kategorien                                                                                                    |                                   |  |
| The Räume                                                                                                    | Abbrechen     OK                  |  |

• der erste Teil (vor dem Punkt) der Raumnummer gleich ist (z.B. WE-01) gleich ist.

Räume mit unterschiedlichen Raumnummern (vorderer Teil) werden in unterschiedlichen Tabellen platziert.

### Wohnungsstempel-Format bearbeiten

Sie können die Darstellung der Wohnungsstempel auch nach der Platzierung ändern. Wählen Sie dazu den Wohnungsstempel aus und öffnen Sie die Objekteinstellungen.

Hier finden Sie die Parameter, um die Werte ein- und auszublenden

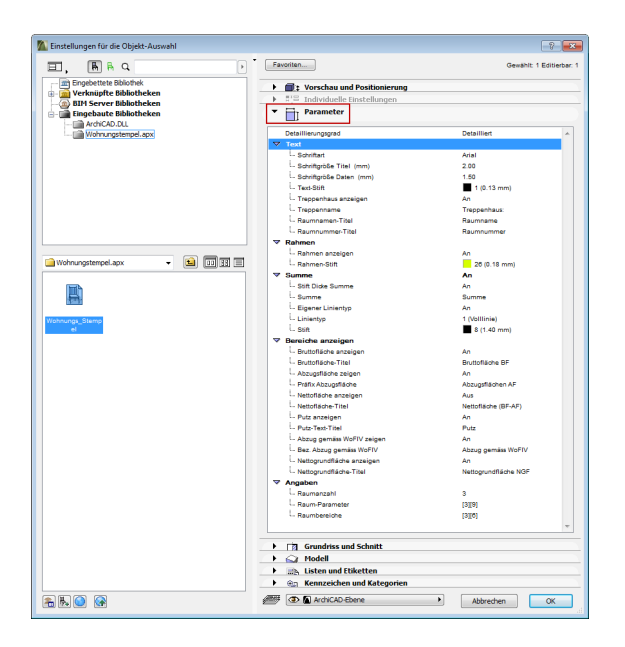

### Wohnungsstempel aktualisieren oder löschen

Wenn Sie den Wohnungsstempel einmal platziert haben, können Sie unter **Dokumentation > Wohnungsstempel > Wohnungsstempel aktualisieren** neu berechnen lassen

oder komplett löschen über

Dokumentation > Wohnungsstempel > Wohnungsstempel löschen